# **TOKEN VIRTUAL**

# Manual de activación, firmado en

# MAN-VA-CD-

"La propiedad intelectual de este documento es de VALID COLOMBIA. Se prohíbe su reproducción total o parcial sin autorización." 1

### PUBLICO

### PORTADA

| VERSIÓN | AUTOR                                                                                      | FECHA      | JUSTIFICACIÓN<br>DE LA<br>MODIFICACIÓN |
|---------|--------------------------------------------------------------------------------------------|------------|----------------------------------------|
| 1.0     | Vivian Vargas<br>Agente de<br>Registro<br>Liliana Baquero<br>Reyes Agente de<br>Validación | 03/08/2023 | Lanzamiento                            |

| REVISÓ                                                   | APROBÓ                                                                      |  |  |
|----------------------------------------------------------|-----------------------------------------------------------------------------|--|--|
| NOMBRE: Lishet Jhoana Mahecha Segura<br>CARGO: RA Leader | NOMBRE: Edison Stiven Rondón Jiménez<br>CARGO: Business Development Manager |  |  |
| FECHA: 04/08/2023                                        | FECHA: 08/08/2023                                                           |  |  |

| LISTA DE DISTRIBUCIÓN |                                                             |          |     |  |
|-----------------------|-------------------------------------------------------------|----------|-----|--|
| NO                    | CARGO                                                       | NO CARGO |     |  |
| 1                     | Todos los funcionarios<br>de Valid Certificadora<br>Digital | 2        | N/A |  |

### CONTENIDO

| OBJETIVO                                         | 4  |
|--------------------------------------------------|----|
| ALCANCE                                          | 4  |
| TERMINOLOGÍA                                     | 4  |
| ACTIVACIÓN DEL TOKEN VIRTUAL                     | 5  |
| USO DEL TOKEN VIRTUAL                            | 8  |
| FIRMADO EN PDF DESDE EL PORTAL VALID – ELOGIC RA | 12 |

### • OBJETIVO

El objetivo de este manual es guiar a todos los suscriptores de firma digital en la activación y uso del certificado de firma digital en formato token virtual, emitido por la ECD Valid sucursal Colombia.

### • ALCANCE

Dirigido a los suscriptores de la ECD Valid sucursal Colombia que adquieran certificado de firma digital en formato token virtual.

### TERMINOLOGÍA

- **Elogic RA:** Es la plataforma mediante la cual, los suscriptores finales de firma digital en formato token virtual pueden llevar a cabo los procesos de firmado de los documentos electrónicos que requieran firmar.
- **Certificado Digital:** Mensaje de datos electrónicos firmado por la Entidad de Certificación Digital, el cual identifica a la entidad de certificación que lo expide, como al suscriptor y contiene la llave pública de éste mismo.
- **Token Virtual:** Es un dispositivo de autenticación en nube, que brinda una validación de identidad para la firma digital en documentos electrónicos.
- Firma Digital: Valor numérico que se adhiere a un mensaje de datos y que, utilizando un procedimiento matemático conocido, vinculado a la clave del iniciador y al texto del mensaje permite identificar que este valor se ha obtenido exclusivamente con la llave del iniciador y que el mensaje inicial no ha sido modificado después de efectuada la transformación.

# ACTIVACIÓN DEL TOKEN VIRTUAL

### RECOMENDACIONES

- Recuerde contar con Internet
- Revise su bandeja spam en caso de no recibir las notificaciones de activación en su bandeja principal y marque los correos recibidos desde el dominio @sofware-colombia.com y valid@elogic-ra.dev como seguros y muévalos a la bandeja principal.
- Tenga presente que el link de activación llegará al correo del solicitante del servicio y estará vigente por las siguientes 12 horas luego de recibido el correo. En caso de no activarlo en este tiempo, deberá comunicarse a la línea (601)-7443900 o escribir al correo comercialcol@valid.com para que un funcionario pueda apoyarle en la activación.

## **ACTIVACIÓN DEL TOKEN VIRTUAL**

#### PASO 1:

Ingrese al correo que tiene como asunto "eLogic RA -Activación de cuenta", enviado desde la cuenta comunicaciones@software-colombia.com y de clic en el botón "Verificar cuenta".

| ER | eLogic RA <comunicaciones@software-colombia.com> 🙂 🗞 🐔 🥱 ··<br/>Para</comunicaciones@software-colombia.com>                                                                                         |  |
|----|----------------------------------------------------------------------------------------------------|--|
|    | REMITENTE EXTERNO<br>Precaución: Este correo fue enviado por un remitente externo, si considera que es un correo sospechoso o de un origen desconocido, por favor proceda a reportarlo al<br>correo |  |
|    | Software Colombia<br>PSCMail 2 eLogic RA                                                                                                    |  |
|    | Activación de cuenta                                                                                                    |  |
|    | Estimado usuario,                                                                                                    |  |
|    | Su cuenta ha sido creada exitosamente en la plataforma eLogic RA.                                                                                                    |  |
|    | Por favor haga clic en el siguiente botón para verificar su correo electrónico, y así, confirmar la activación de su cuenta.                                                                        |  |
|    | Verificar cuenta                                                                                                    |  |

## **ACTIVACIÓN DEL TOKEN VIRTUAL**

#### **PASO 2:**

Una vez de clic en el botón **"Verificar cuenta"** deberá ver una ventana con el mensaje **"Your registration has b** een confirmed!".

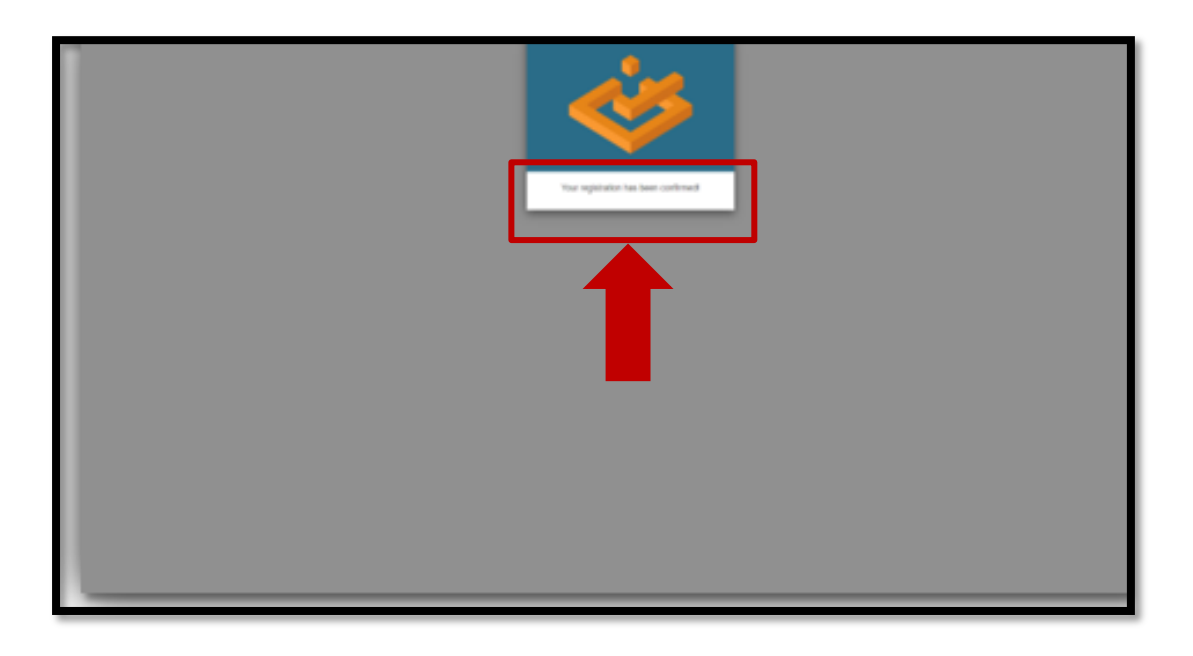

# USO DEL TOKEN VIRTUAL

### RECOMENDACIONES

- Recuerde contar con Internet
- Revise su bandeja spam en caso de no recibir las notificaciones de activación en su bandeja principal y marque los correos recibidos desde el dominio @sofware-colombia.com y valid@elogic-ra.dev como seguros y muévalos a la bandeja principal.

## **USO DEL TOKEN VIRTUAL**

#### PASO 1

Ingrese al correo que tiene como asunto "Certificado digital asignado a su cuenta – eLogic RA", enviado desde la cuenta elogic.ra@software-colombia.com y de clic en el botón "ir a Valid RA"

Este correo contiende las credenciales y el botón de acceso al portal Valid - eLogic RA.

| Certificado digital asignado a su cuenta - Valid RA                                                                                                    | €, ~      |
|----------------------------------------------------------------------------------------------------|-----------|
| Este mensaje ha sido identificado como un como no deseado. Se efiminaria después de 12 días. No es un como no deseado   Mostare contenido biloqueado     Reternición Junk Email (2) días) Espíra: Dom 20(08/2023 12:19               |           |
| VAI Administrator «valid@elogic=ra.dev»<br>Pera                                                                                                    | © ← ← み … |
| REMITENTE EXTERNO<br>Precurción: Este correo fue enviado por un remitente extenso, si considéra que es un correo sospectouso o de un origen desconocido, por favor proceda a reportarlo al correo <u>orbenseturivosi Byrábia com</u> |           |
| Valid Sucursal Colombia                                                                                                    |           |
| Asignación de <mark>certificado</mark> digital.                                                                                                    |           |
| Estimado (a)                                                                                                    |           |
| Su cuenta ha sido oreada con éxito en la pataforma eLogio RA. Además, se le ha asignado un certificado digital de tipo Valid Pertenencia a empresa con validez de 12 meses.                                                          |           |
| Para generarlo por favor ingrese a la plataforma con las siguientes credenciales:                                                                                                    |           |
| Email                                                                                                    |           |
| Contraseña                                                                                                    |           |
| Recuerde guardar muy bien sus credenciales ya que no es posible cambiarlas.                                                                                                    |           |
| Puede ingresar a la plataforma haciendo olic en el siguiente botón:                                                                                                    |           |

## **USO DEL TOKEN VIRTUAL**

#### PASO 2

La url de acceso al portal **Valid** eLogic RA es: https://valid.elogic-ra.co/signIn y deberá autenticarse con el usuario y contraseña recibidos previamente.

| Valid RA                                                                                                    |  |
|----------------------------------------------------------------------------------------------------|--|
| Valid                                                                                                    |  |
| Corres<br>Contraseha                                                                                                    |  |
|                                                                                                    |  |
| <sub>(</sub> Adin no tieres una cuenta? <b>Obien ta primer certificado</b><br>eLogic RA v1.1.9 ex desarrollado por Software Colombia © 07.00.2023 |  |
|                                                                                                    |  |

## **USO DEL TOKEN VIRTUAL**

#### PASO 3

Una vez se autentique con usuario y contraseña en el portal **Valid - eLogic RA**, este lo remitirá al portal donde ya podrá visualizar su certificado de firma digital de la siguiente manera:

| Valid 📃       |                                                                                                    | elogic RA 🕥 • 🚍                                 |
|---------------|----------------------------------------------------------------------------------------------------|-------------------------------------------------|
| Certificados  | Certificados                                                                                        |                                                 |
| Transacciones | Certificados Busca por tipo Q Busca por estado • Mostrar: 10                                        | ۲                                               |
|               | Lishet Jhoana Mahecha Segura<br>■ Vald Petenesca a empres<br>■ Creade ef 16 2022 a las 2.24 30 p.m. | Desde junio 5 de 2023<br>Natar, junio 4 de 2025 |

# Valid FIRMADO ENPOF DESDE EL PORTAL VALID – ELOGICIO

### RECOMENDACIONES

Recuerde contar con Internet

 Revise su bandeja spam en caso de no recibir las notificaciones de activación en su bandeja principal y marque los correos recibidos desde el dominio @sofware-colombia.com y valid@elogic-ra.dev como seguros y muévalos a la bandeja principal.

### FIRMADO EN PDF DESDE EL PORTAL VALID – ELOGIC RA

#### PASO 1

La url de acceso al portal **Valid eLogic RA** es: https://valid.elogic-ra.co/signIn y deberá autenticarse con el usuario y contraseña recibidos previamente.

| Valid RA<br>Valid                                                             |
|-------------------------------------------------------------------------------|
| cia sesión<br>reo                                                             |
| Inicar sessón<br>¿Aún no tienes una cuenta <b>Obtén tu primer certificado</b> |
| etagic XA v1.1.8 ex desarralisdo por Software Colombia © 07.06.2023           |

### FIRMADO EN PDF DESDE EL PORTAL VALID – ELOGIC RA

### PASO 2

Deberá dar clic sobre el nombre del titular del certificado

| Valid =       | E etage                                                                                                    | ra <b>@</b> • ≡ |
|---------------|----------------------------------------------------------------------------------------------------|-----------------|
| Certificados  | Certificados                                                                                                    |                 |
| Fransacciones | Certificados<br>Busca por tapo v Q<br>• Mostrar. 10                                                                                                 |                 |
|               | Ushet Jhoan Alalecha Segura<br>• Vasio Antonesca a empirata<br>• Creado el 5 (4 2023 a lia 2 24 stop m.<br>• Creado el 5 (4 2023 a lia 2 24 stop m. |                 |

#### PASO 3

Deberá dar clic en el botón "Firmar archivos"

| Matter =         |                                                                                                    | elogic RA 🕥* =                                  |
|------------------|----------------------------------------------------------------------------------------------------|-------------------------------------------------|
| Certificados     | Certificados / Detalles                                                                                          |                                                 |
| Br Transacciones | <ul> <li>Lishet Jhoana Mahecha Segura</li> <li>Desde: Junio 5 de 2023</li> <li>Hasta: Junio 4 de 2025</li> </ul> | (Descargar discamentar) (*Video)                |
|                  |                                                                                                    | B Descargar certificado     Revocar certificado |
|                  | Detalles del firmante                                                                                            |                                                 |
|                  | Atributo                                                                                                    | Valor                                           |
|                  | c                                                                                                    | co                                              |
|                  | CN                                                                                                    | Lishet Jhoana Mahecha Segura                    |
|                  | EMAILADDRESS                                                                                                    | lishet.mahecha@valid.com                        |
|                  | L.                                                                                                    | Bogota DC                                       |
|                  | 0                                                                                                    | Valid Sucursal Colombia                         |
|                  | ou                                                                                                    | Sales                                           |
|                  | SERIALNUMBER                                                                                                    | 1024567944                                      |
|                  | ST                                                                                                    | Bogota DC                                       |
|                  | STREET                                                                                                    | AV CL 100 19 54 OP 1001 ED PRIME TOWER          |
|                  | т                                                                                                    | Ra Leader                                       |
|                  | UID                                                                                                    | 9009301067                                      |

### FIRMADO EN PDF DESDE EL PORTAL VALID – ELOGIC RA

#### PASO 4

De clic en el botón Subir archivos y cargue el documento PDF que desea firmar.

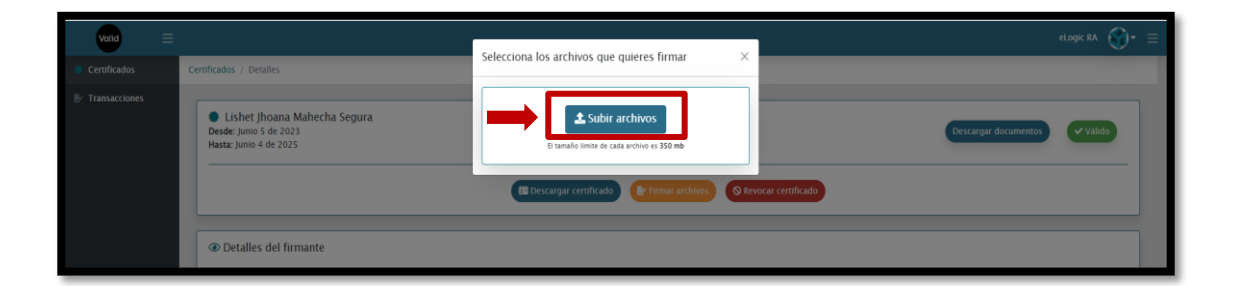

#### PASO 5

Se debe dar clic en el botón verde donde indica que el documento será subido para ser firmado.

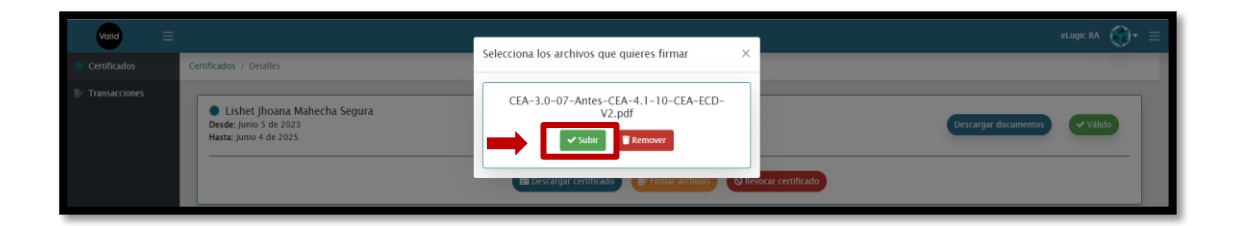

## Valid FIRMADO EN PDF DESDE EL PORTAL VALID – ELOGIC RA

#### PASO 6

Ingrese la contraseña con la cual se autenticó previamente en el portal **Valid - eLogic RA** y seleccione visible para visualizar la firma digital en el documento. Por último, de clic en Aceptar.

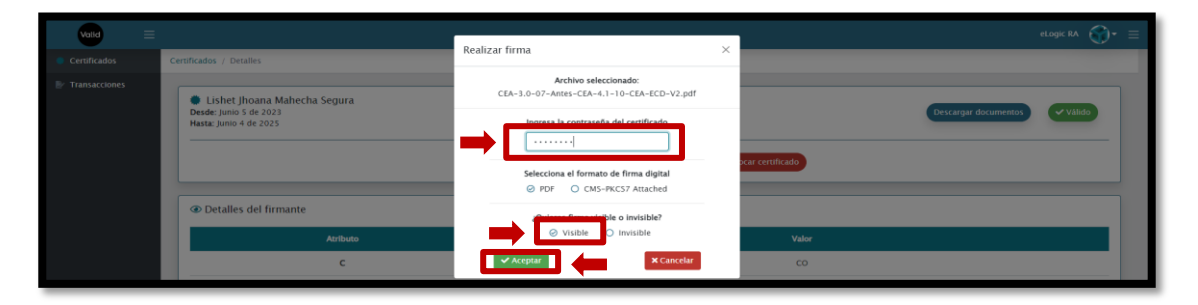

#### PASO 7

Realice el recuadro en donde quiere visualizar la firma digital y de clic en confirmar.

| Volki E          | Certificados / Detalles                                                                                        |                                                                                                    | 📅 💿 🔿 H<br>con nombre y descripción 🔹                                | 1/43                                   |                                                        | elogic RA 🌍 = 🗮 |
|------------------|----------------------------------------------------------------------------------------------------|----------------------------------------------------------------------------------------------------|----------------------------------------------------------------------|----------------------------------------|--------------------------------------------------------|-----------------|
| Br Transacciones | <ul> <li>Lishet Jhoana Mahecha Segura</li> <li>Desde Junio 5 de 2023</li> <li>Hasta Junio 4 de 2025</li> </ul> | ONAS                                                                                                    | INFROR ERFECTION DE ACRESTACIÓN<br>WINDARER DE CERTIFICACIÓN DIGITAL | 10000000000000000000000000000000000000 | Destargar documentos                                   | VAlido          |
|                  |                                                                                                    | CRITERIOS ESPECÍ                                                                                                    | FICOS DE ACREDITACIÓN ENT                                            | DADES DE                               | nificato                                               |                 |
|                  | C Detalles del formante Antibuto C C C C C C C C C C C C C C C C C C C                                         |                                                                                                    |                                                                      | Valor<br>CO                            |                                                        |                 |
|                  |                                                                                                    | CEA-3.0                                                                                                    | -07 (Antes CEA-4.1-<br>Versión 2                                     | 10)                                    | Jhoana Mahecha Segura<br>st.mahecha@valid.com          |                 |
|                  |                                                                                                    | Lit PADOL DEL VICE         Litter PADOL DEL VICE         Litter PADOL DEL VICE         Litter PADOL DEL VICE         Manual           Macroniti Stati - 10-00         Balancia Del Vice         Macroniti Stati - 10-000 (Vice         Macroniti Stati - 10-000 (Vice         Macroniti Stati - 10-00 | Arecels<br>Pecho: 2021-07-03                                         | lid Sucursal Colombia<br>Sales         |                                                        |                 |
|                  | SERIALNUMBER<br>5T<br>STREET                                                                                   | DOUBLINADOR SECTORAL<br>DRUPO TECHNOLASSICK DE ECO                                                                                                    | 000-0011 10-000<br>004/0 0040040 004000<br>000-00-000                | RECTOR EVENUE                          | 1024567944<br>Bogota DC<br>9 54 OF 1001 ED PRIME TOWER |                 |
|                  | Ť                                                                                                    |                                                                                                    | Confirmat 🛛 🗶 Cancelar                                               |                                        | Ra Leader                                              |                 |

## Valid FIRMADO EN PDF DESDE EL PORTAL VALID – ELOGIC RA

#### PASO 8

El sistema indicará que el documento fue firmado satisfactoriamente como se muestra en la imagen

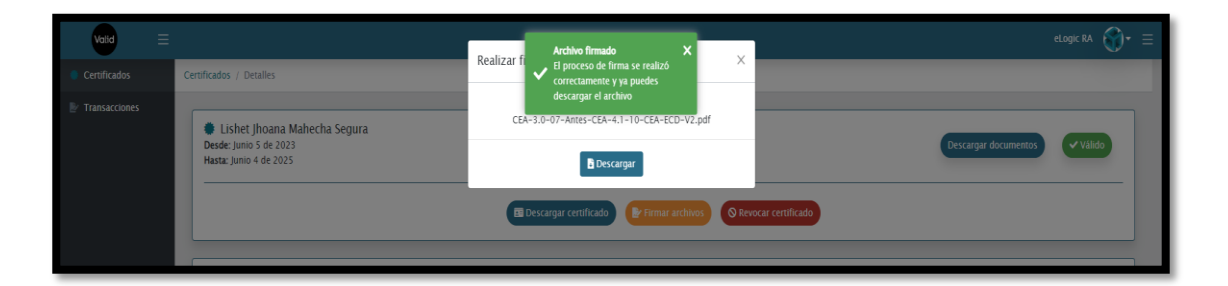

#### PASO 9

Descargue el archivo firmado

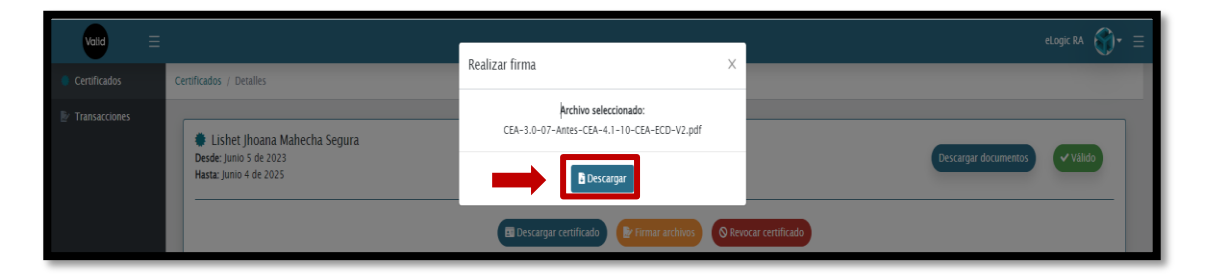

### FIRMADO EN PDF DESDE EL PORTAL VALID – ELOGIC RA

#### **PASO 10**

El archivo se verá firmado digitalmente como se muestra en la imagen.

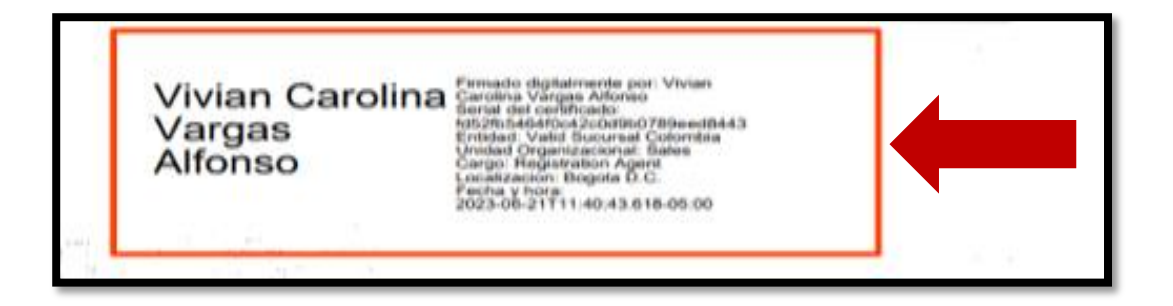

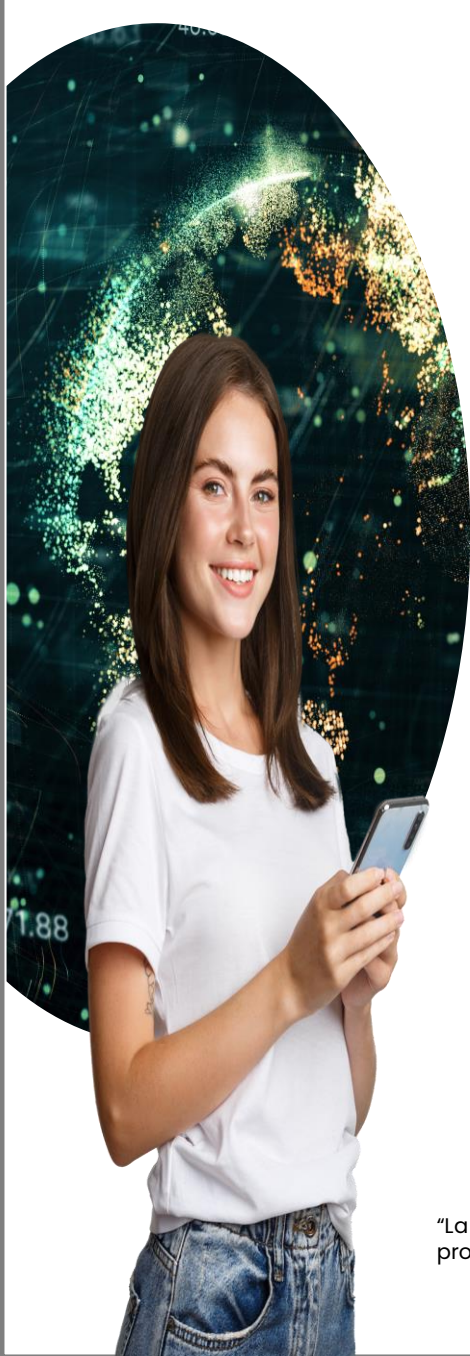

# **¡GRACIAS!**

En caso de presentar cualquier inquietud puede comunicarse con nosotros a través de los siguientes canales.

- Presencial: Av Calle 100 No. 19 54, Ed.
   Prime Tower Oficina 1001, Bogotá D.C., Colombia.
- Ventas: comercialcol@valid.com o diligencie el siguiente formulario: <u>Solicitud de certificado</u> <u>digital.</u>
- Envienos su PQRSAF: Al correo atencionalcliente@valid.com o diligen cie el siguiente formulario: Formulario de PQRSAF.
- Teléfonos: (601) 744 3900